- 1. Create a free Zello account which you will use for the gateway or use existing.
- 2. Add the account to one or more channels eg: 001english-eu.ddns.net
- 3. In the list of contacts select those channels (hold Ctrl to select multiple), then use menu Tools > Create group... Enter "**Zello Gateway**" as group name and click OK. You must use that group name exactly.
- 4. Exit Zello app using Menu > Exit.

(VERY IMPORTANT, MUST USE MENU AND EXIT!!!)

5. Locate **Zello.config** file. It's normally can be found in Zello folder:

## C:\Users\YOUR USER NAME HERE\AppData\Roaming\ZelloDesktop

- 6. Open the file in any text editor (eg Notepad), locate attribute named **SetGatewayMode** and change its value to **true**. (Delete false and replace with the word true)
- 7. Save the changed file.
- 8. Start Zello app. Now it will start in radio gateway mode and you can proceed to configuration of the gateway options under Tools > Options > Radio

| Zello options |                                  |                             |
|---------------|----------------------------------|-----------------------------|
|               | Radio                            |                             |
| Interface     | TX (PC to Radio) RX (Radio to P( | 5)                          |
|               | Ovox                             |                             |
| Audio         | Wake up sequence length (ms)     | 100 🔹                       |
| 0             | COM-port                         |                             |
| Consistion    | Device                           | сомз ~                      |
| Connection    | Signal                           | RTS 🗸 High 🗸                |
| Ļ             | CM108 HID                        |                             |
| VOX           | Device                           | <unavailable></unavailable> |
| 9             | Signal                           | GPIO1 High                  |
| Radio         |                                  | Harrison Harrison           |
| 0             |                                  |                             |
| +S            |                                  |                             |
| Local history |                                  |                             |
|               |                                  | OK Cancel Apply             |

|               | Radio                   |                                               |
|---------------|-------------------------|-----------------------------------------------|
| Interface     | TX (PC to Radio) RX (Ra | dio to PC)                                    |
|               | ● VOX                   |                                               |
| Audio         | VOX settings            |                                               |
| 0             | ○ COM-port              |                                               |
| Connection    | Device                  | COM4                                          |
|               | Signal                  | CTS High                                      |
| Ŷ             | CM108 HID               |                                               |
| VOX           | Device                  | <ur><li><unavailable></unavailable></li></ur> |
| 6             | Signal                  | GPIQ1 High                                    |
| Radio         |                         |                                               |
| Ð             | 1                       |                                               |
| Local history |                         |                                               |
|               |                         |                                               |

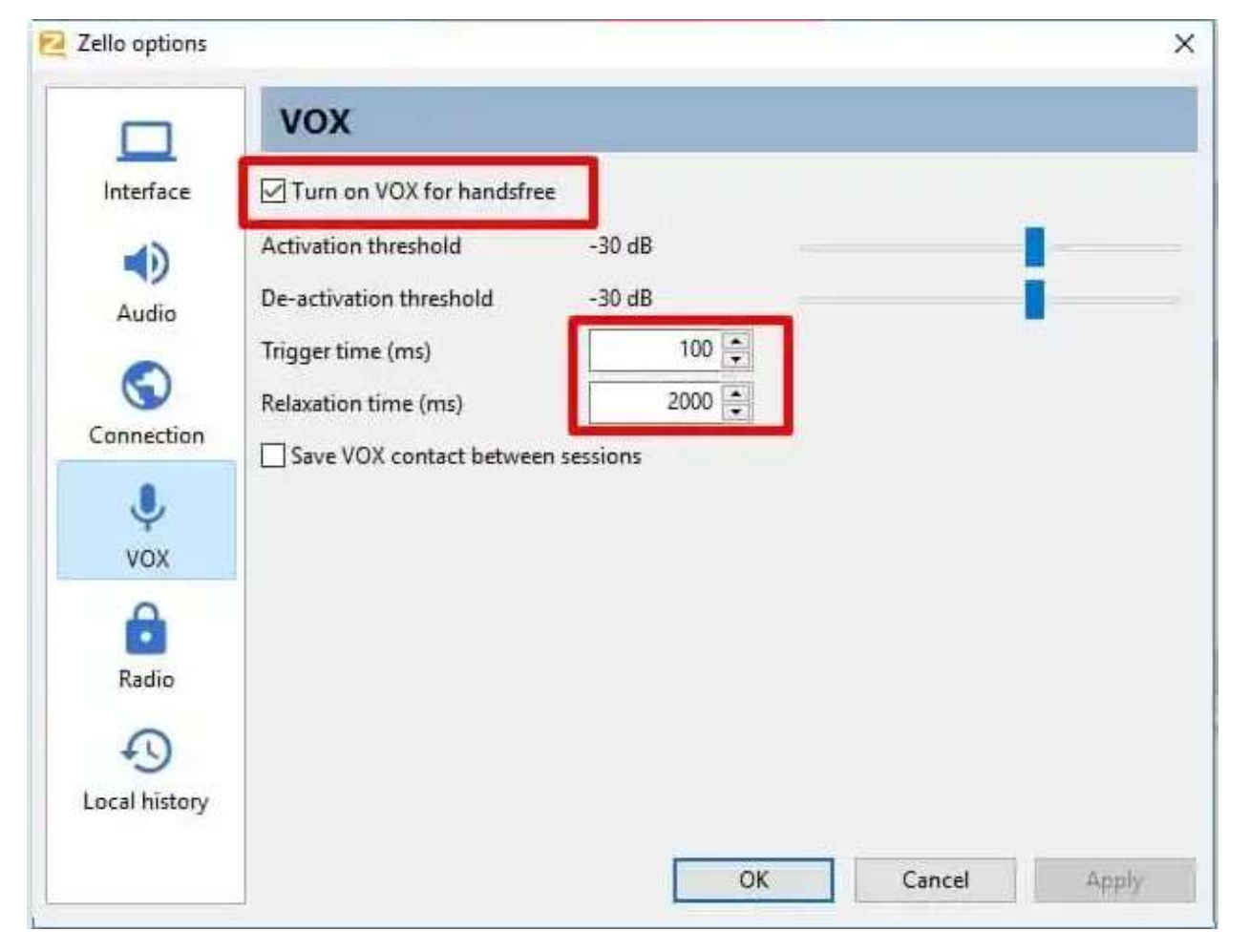